## DSC(示差走查熱量計)操作方法

- ① 本体、パソコン、ワークステーションの電源を入れる。
- パソコン上で、ソフト立ち上げ。 「TA-60WS 収集:モニタ」ウインドウを起動 ・「操作」バー(図3参照)からDSC-50をクリック
- (3) サンプル作成

・アルミパンの中に試料を約3mgになるよう、 細かく切り刻んで入れ、専用の封入機で蓋をする。 図2 試料室

図1 本体前面

④ 本体前面(図1参照)の「△:上へ」のボタンを押し、試料室を開ける。内蓋を取る。

⑤ 左がリファレンス。右がサンプル。先に作成したサンプルを右側へ乗せる。(図2参) 照) 内蓋を乗せる。

- ⑥ 本体前面(図1参照)の「▽:下へ」のボタンを押し、試料室を閉める。
- ⑦ パソコン上(図3参照)で「測定パラメータ」を設定する。 ・温度プログラム Ex.)昇温温度 10℃、300℃まで測定など

・ファイル情報

以上が設定できたら、「OK」を選択する。

⑧ パソコン上(図3参照)で「スタート P」をクリックすると、 測定が開始する。(画面が青からピンクになる)

創定完了

測定データの解析

・「TA60」のソフトを起動し、必要なデータ(ピーク温度 など)を解析する。(図4参照)

① 本体が十分冷えてから、本体、パソコン、ワーク ステーションの電源を切る。

注:窒素ガスを使う場合は、終了時にガスの閉め忘れに ご注意ください。

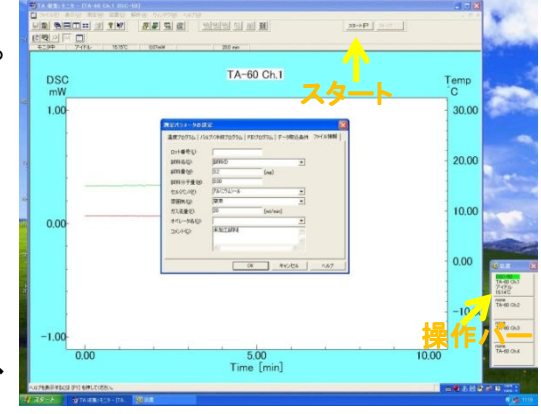

図3 収集:モニタ

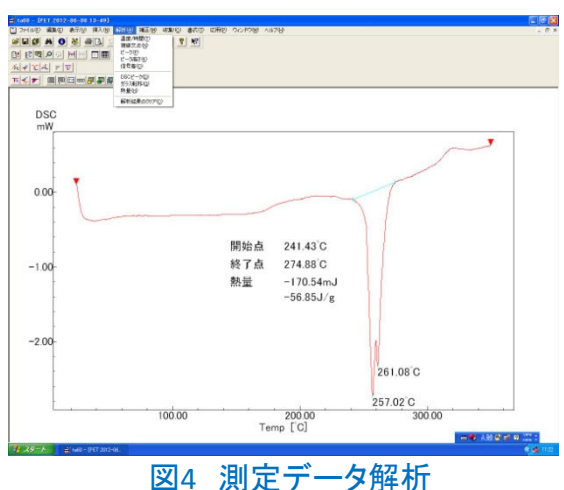

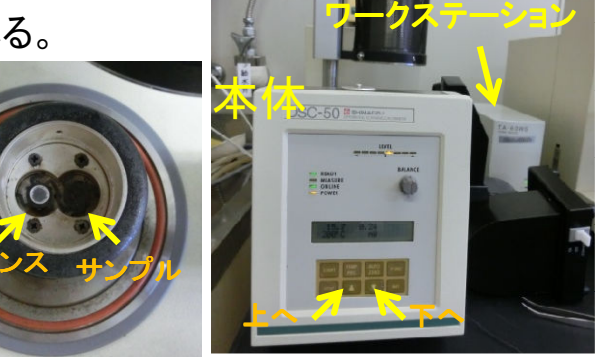